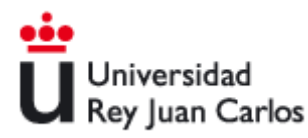

# **URJC.OFFICE 365**

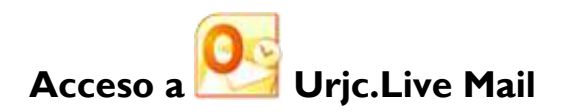

*El primer acceso deberá realizarlo desde un navegador web en la url <u>http://webmail.alumnos.urjc.es</u>* 

Se recomienda siempre el uso de Ventanas de Incógnito o Ventanas Privadas, donde no se almacena información alguna de la sesión. Más adelante se explica cómo hacer uso de este tipo de ventanas en los navegadores más populares: Internet Explorer, Mozilla Firefox y Google Chrome

El alumno deberá hacer login en la url http://webmail.alumnos.urjc.es con su dirección de correo electrónico y su contraseña

| Escriba el nombre de u | suario y la contraseña.    |                                        |
|------------------------|----------------------------|----------------------------------------|
| Nombre de usuario:     | estudiante@alumnos.urjc.es | Georgia<br>damarin's combre De Usuaria |
| Contraseñac            |                            |                                        |

Si es la primera vez que se accede a su buzón de correo, el alumno deberá aceptar las condiciones de uso y fijar el idioma y su zona horaria

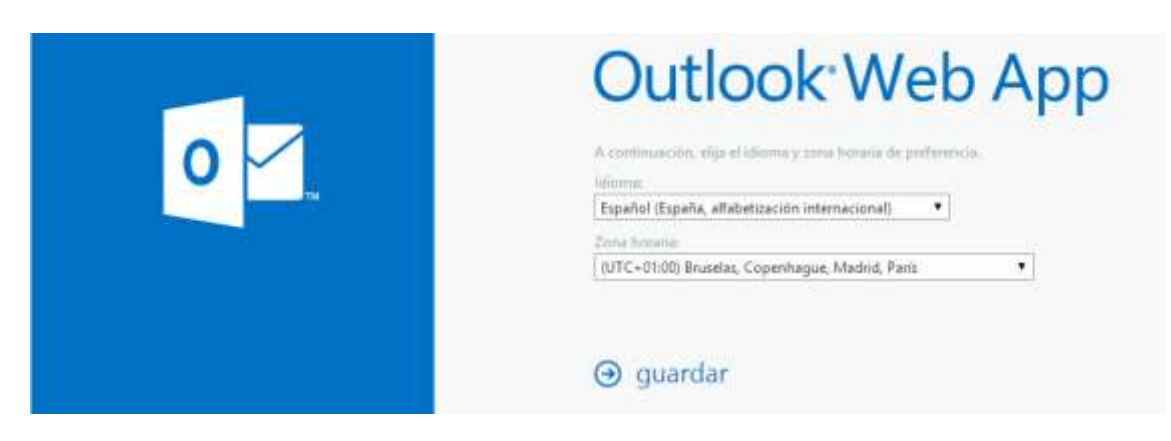

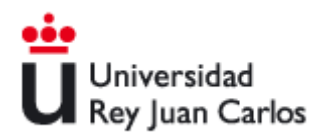

Una vez completado su acceso, aparecerá su buzón de correo,

| 1 Office 365                                                                                              |                                                                              | Outlook | Calendario | Personas +++              | Jose Perez +     |
|----------------------------------------------------------------------------------------------------|------------------------------------------------------------------------------|---------|------------|---------------------------|------------------|
| ← correo nuevo                                                                                            | buillar convex y contactor     BANDEIA DE ENTRADA CONVERSACIONES FOR PECHA + |         |            |                           |                  |
| <c<br># Favoritos<br/>Bandeja de entrada<br/>Elementos enviados<br/>Borradores</c<br>                     | todo no leidos para mi marcados                                              |         |            |                           |                  |
| Bandeja de entrado<br>Banadores<br>Bementos enviados<br>Dementos eliminados<br>Correo no deseado<br>Notas | :) No hay elementos<br>disponibles en esta vista                             |         | No         | hay elementos do<br>vista | ponibles en esta |

## Ayuda On-line:

El alumno dispone de la ayuda On-line de Microsoft sobre el funcionamiento del servicio en la url <u>http://help.outlook.com/</u>

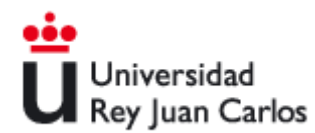

## Limpieza de Caché y Cookies en Navegadores Web

Para el buen funcionamiento del acceso al portal de Office365, el navegador utilizado debe estar libre de cachés previas y cookies almacenadas.

#### 1.- Internet Explorer

Para limpiar caché y cookies de Internet Explorer, se debe acceder al menú **Seguridad** y elegir la opción: **Eliminar el historial de exploración...** 

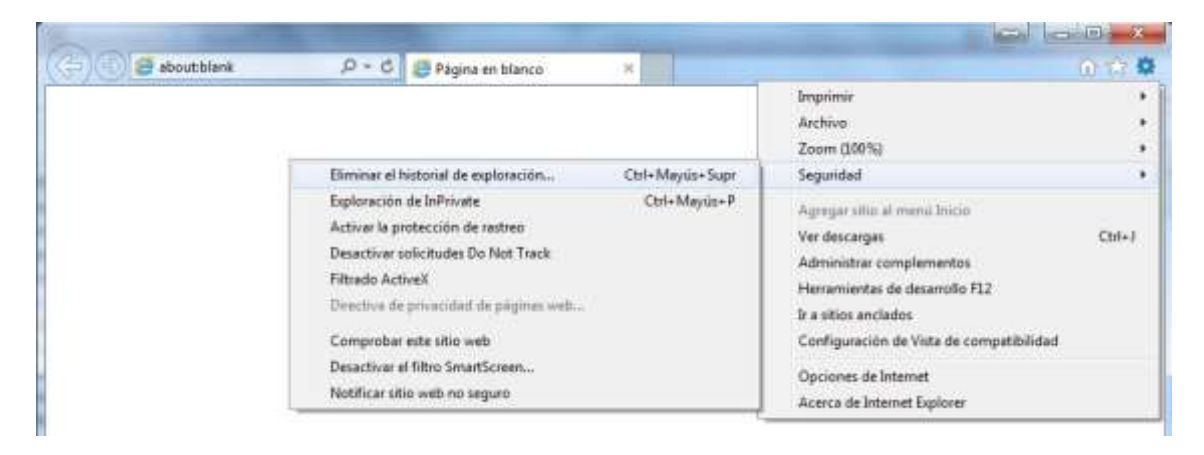

Mostrará la siguiente pantalla:

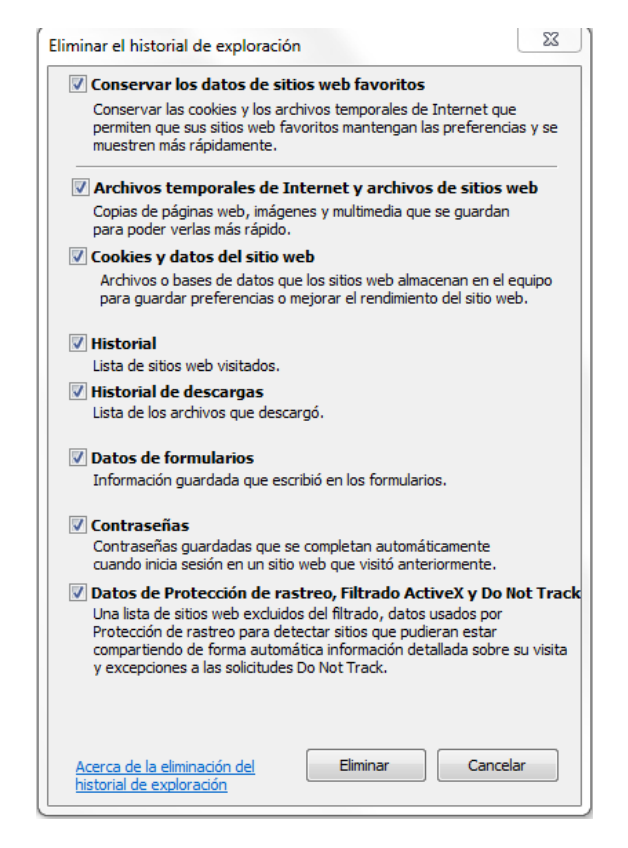

Pulsando en el botón **Eliminar** se procederá a eliminar la información previa almacenada en el navegador que pudiera generar conflictos de acceso con Office365.

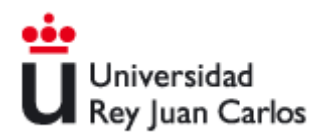

Para evitar realizar esta operación cada vez que se quiera acceder al portal de Office365, se recomienda el uso de una ventana de **"Exploración InPrivate".** 

Para ello, desde el menú Seguridad de Internet Explorer, elegir la opción "Exploración InPrivate".

| about:blank | D = C D Página en blanco                                                                                                    | ×               | <u>(</u>                                                                                                    | 1.47   |
|-------------|----------------------------------------------------------------------------------------------------|-----------------|----------------------------------------------------------------------------------------------------|--------|
|             |                                                                                                    |                 | Imprimir<br>Archivo<br>Zoom (100%)                                                                                                   |        |
|             | Eliminar el historial de esploración                                                                                                    | Ctrl+Meyüs+Supr | Seguridad                                                                                                    |        |
|             | Exploración de InPrivate<br>Activar la protección de rastreo<br>Desactivar solicitudes Do Not Track<br>Filtrado ActiveX<br>Directiva de privacidad de páginas web | Ctrl+Meyús+P    | Agregar sitio al menú linicio<br>Ver descargas<br>Administrar complementos<br>Herramientas de desarrollo F12<br>Ir a sitios anclados | Ctrl+J |
|             | Comprobar este sitio web<br>Desactivar el filtro SmartScreen<br>Notificar sitio web no seguro                                                                     |                 | Configuración de Vista de compatibilidad<br>Opciones de Internet<br>Acerca de Internet Explorer                                      |        |

A continuación se abre una ventana nueva en la que no se usa ni se almacena información sobre la sesión

| and a |                                                                                                    |              |
|-------|----------------------------------------------------------------------------------------------------|--------------|
| -7E   | InPrivate SaboutinPrivate D+G SinPrivate ×                                                                                                    | 0 12 W       |
|       |                                                                                                    |              |
|       | InPrivate està activado                                                                                                    |              |
|       | In rivate esta activado                                                                                                    |              |
|       | Cuando la Esploración de InPrivate esté activada, verás este indicador                                                                                                    |              |
|       | Information of the state of the state of the |              |
|       | C auduminiyase                                                                                                    |              |
|       | Exploración de InPrivate ayuda a evitar que Internet Explorer almacene                                                                                                    |              |
|       | datos de lu sesión de exploración. Esto incluye cookies, archivos                                                                                                    |              |
|       | temporales de Internet, historial y otros datos. Las barras de herramientas y                                                                                                    |              |
|       | extensiones están deshabilitadas de manera predeterminada. Consulta la                                                                                                    |              |
|       | Ayuda para ver más información.                                                                                                    |              |
|       | Para desactivar Exploración de InPrivate, cierra esta ventana del explorador.                                                                                                    |              |
|       |                                                                                                    |              |
|       |                                                                                                    |              |
|       | Mits información sobre Exploración de InPrivate   Lee la declaración de privacidad de Internet Explo                                                                                                    | oren en Unea |

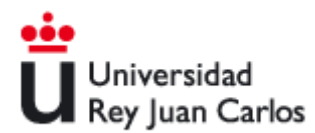

#### 2.- Mozilla Firefox

Para limpiar caché y cookies de **Mozilla Firefox**, se debe acceder al menú de opciones y elegir la opción **Historial -> Limpiar el historial reciente ...** 

| <ul> <li>Nues</li> <li>Edito</li> <li>Busc</li> </ul> | va ventana privada Ctrl+Mayds.+P<br>er P = 10 10 +<br>car Ctrl+F |   | Historial Descargas Ctrix-J |                                   | Mostrar todo el historial Chi+Mayús.+H                       | Ĥ | 83 - | 0 |
|-------------------------------------------------------|------------------------------------------------------------------|---|-----------------------------|-----------------------------------|--------------------------------------------------------------|---|------|---|
| Edito<br>Busc                                         | ar 大阪市<br>an Chief                                               |   | Descargas Ctil+J            |                                   | Placebook of Mission Constraints - Place Advanced of the op- |   | 104  |   |
| Busc                                                  | Chile Chile F                                                    |   |                             | -                                 | Limpar el national recentes Col+mayor.+ supr.                |   |      | 1 |
|                                                       |                                                                  | * | Complementos Ctri+Mayús.+A  | 1                                 | Restaurar sesión anterior                                    |   |      | - |
| Guan                                                  | rdar como Ctri+5                                                 |   | Opciones                    | s Pestañas carradas recientementa | Pestañas cervadas recientemente *                            |   |      |   |
| Enviar                                                | ar enlace                                                        |   | Ayuda                       | <u>ا</u> _                        | Ventanas cerradas recentemente                               |   |      |   |
| Impr                                                  | rimit                                                            |   |                             |                                   |                                                              |   |      |   |
| Desarrollador web                                     | errollador web                                                   |   |                             |                                   |                                                              |   |      |   |
| Panta                                                 | taila completa F11                                               |   |                             |                                   |                                                              |   |      |   |
| Conf                                                  | figurar Sync                                                     |   |                             |                                   |                                                              |   |      |   |
| Sale                                                  |                                                                  |   |                             |                                   |                                                              |   |      |   |

Mostrará la siguiente pantalla:

| Limpiar todo el historial                                                             | 23    |
|---------------------------------------------------------------------------------------|-------|
| Rango <u>t</u> emporal a limpiar: Todo                                                | •     |
| Todos los ítems seleccionados serán eliminados.<br>Esta acción no puede ser deshecha. |       |
| ▶ D <u>e</u> talles                                                                   |       |
| Historial de navegación y descargas                                                   |       |
| Formularios e historial de búsquedas                                                  |       |
| Cookies                                                                               |       |
| Caché                                                                                 |       |
| Sesiones activas                                                                      |       |
| Datos de sitios web sin conexión                                                      |       |
| Preferencias del sitio                                                                |       |
| Limpiar ahora Cano                                                                    | celar |

Pulsando en el botón Limpiar Ahora se procederá a eliminar la información previa almacenada en el navegador que pudiera generar conflictos de acceso con Office365.

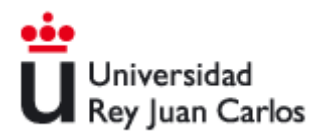

Para evitar realizar esta operación cada vez que se quiera acceder al portal de Office365, se recomienda el uso de una ventana de **"Nueva ventana privada".** 

Para ello, desde el menú de Mozilla Firefox, elegir la opción "Nueva ventana privada"

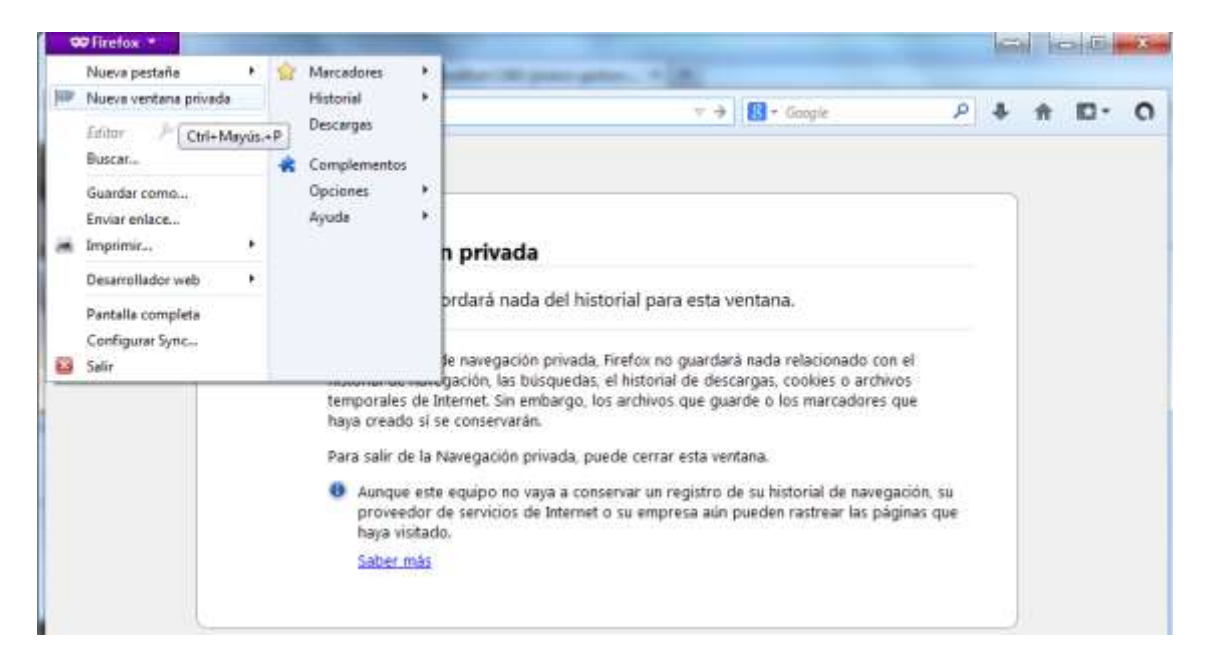

A continuación se abre una ventana nueva en la que no se usa ni se almacena información sobre la sesión

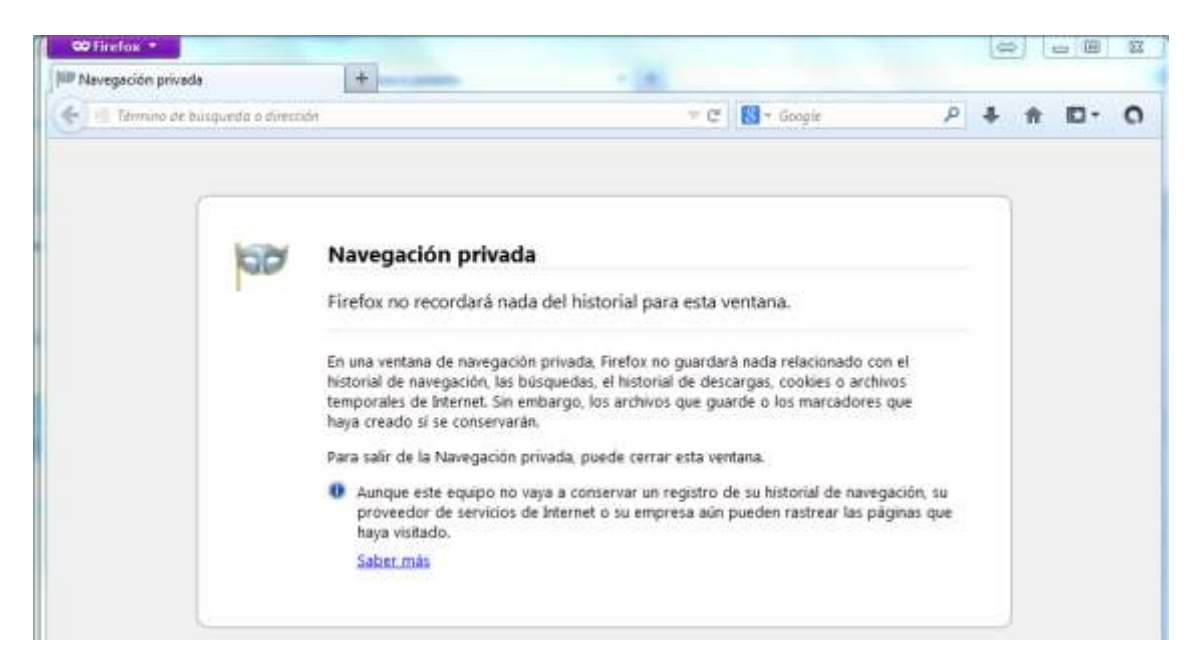

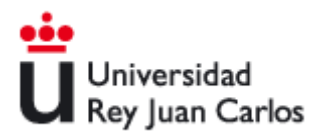

### 3.- Google Chrome

Para limpiar caché y cookies de **Google Chrome**, se debe acceder al menú de opciones y elegir la opción **Historial** 

| Naeva pestaña a                                                                                             |                                                           |                     |
|----------------------------------------------------------------------------------------------------|-----------------------------------------------------------|---------------------|
| $e \rightarrow \mathbf{C}$ of                                                                               |                                                           | 습 🚍                 |
| Pers acceder répidements a una pagina, américala a arte barra de marcadores. Englisitar intercations abora, | Nuevo pestaño<br>Nuevo ventana                            | Col+1<br>Col+N      |
|                                                                                                    | Núeva ventaria de inc<br>Marcadores<br>Destañas recientes | égnite Chi-Meyne-N  |
|                                                                                                    | Editar                                                    | Cortar Copiar Pegar |
|                                                                                                    | Aceicat/elejar                                            | - 100% + 0.0        |
| C                                                                                                    | Guerder pägina como                                       | CH+E                |
|                                                                                                    | Buschin                                                   | Chi+F<br>Chi+F      |
| España                                                                                                    | Herrenvientes                                             |                     |
|                                                                                                    | Historial                                                 | Odere               |
|                                                                                                    | Descarges                                                 | DIF                 |
|                                                                                                    | Iniciar sesión en Ohro                                    | né                  |
| And and a second second                                                                                     | Configuración                                             |                     |
|                                                                                                    | Información de Goog<br>Ayuda                              | e Chierne           |
|                                                                                                    | Selly                                                     | Cut+Mayor-Q         |

#### Mostrará la siguiente pantalla:

| Chrome     | Historial                                   |         | Buscar en el historial |
|------------|---------------------------------------------|---------|------------------------|
| Historial  | Borrar datos de navegación                  | nadro - |                        |
| Edensiones | Hoy - miércoles 26 de marzo de 2014         |         |                        |
|            | 1244 🔯 Iniciar sesión tadkalumnos.urjc.es 🕞 |         |                        |

A continuación pulsar en "Borrar datos de navegación..."

| liminar elementos almacenados desd  | e: el origen de los tiempos 💌 |          |
|-------------------------------------|-------------------------------|----------|
| Historial de navegación             |                               |          |
| Descarger historial                 |                               |          |
| 🕑 Cookies y otros datos de sitios y | de complementos               |          |
| 😰 Archivos e imágenes almacenad     | os en caché                   |          |
| Contraseñas                         |                               |          |
| 🕑 Datos de Autocompletar formula    | nio                           |          |
| 😨 Datos de aplicaciones alojadas    |                               |          |
| 🖉 Licencias de contenido            |                               |          |
| Ais información                     | Borrar datos de navegación    | Cancelar |

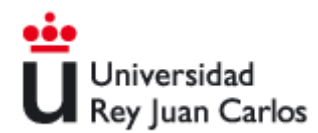

Pulsando en el botón **Borrar datos de navegación...**se procederá a eliminar la información previa almacenada en el navegador que pudiera generar conflictos de acceso con Office365.

Para evitar realizar esta operación cada vez que se quiera acceder al portal de Office365, se recomienda el uso de una ventana de **"Nueva ventana de incógito".** 

Para ello, desde el menú de Google Chrome, elegir la opción "Nueva ventana de incógnito"

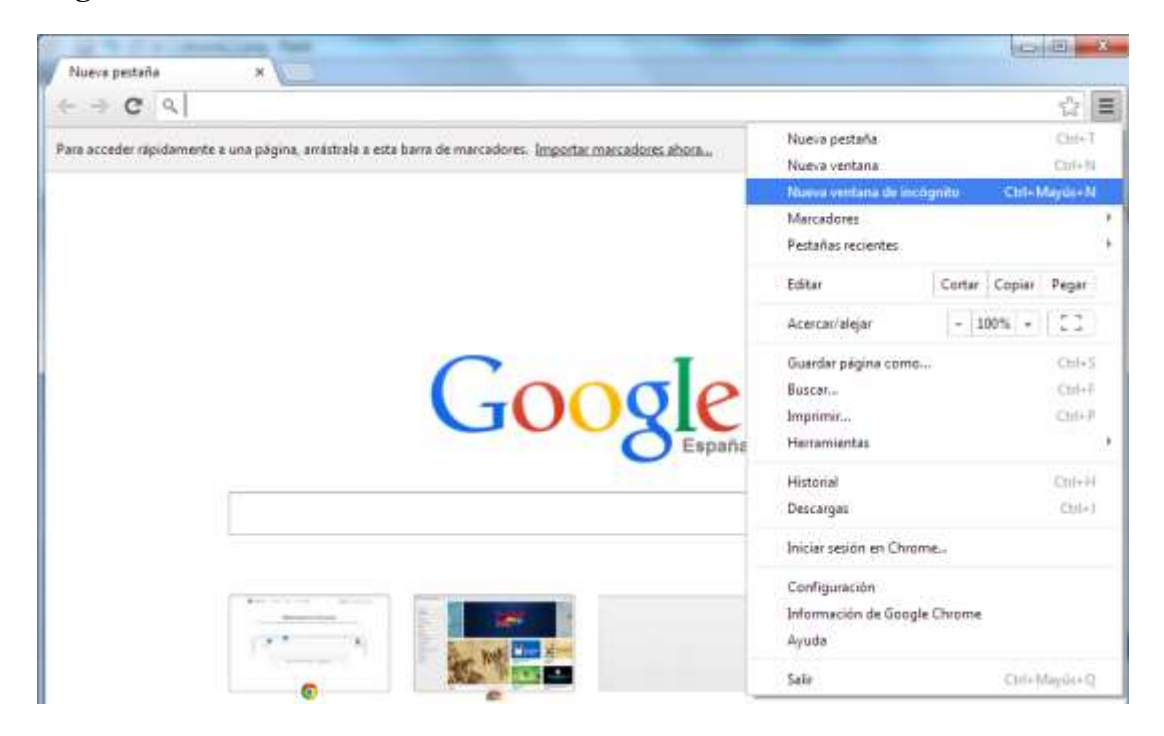

A continuación se abre una ventana nueva en la que no se usa ni se almacena información sobre la sesión

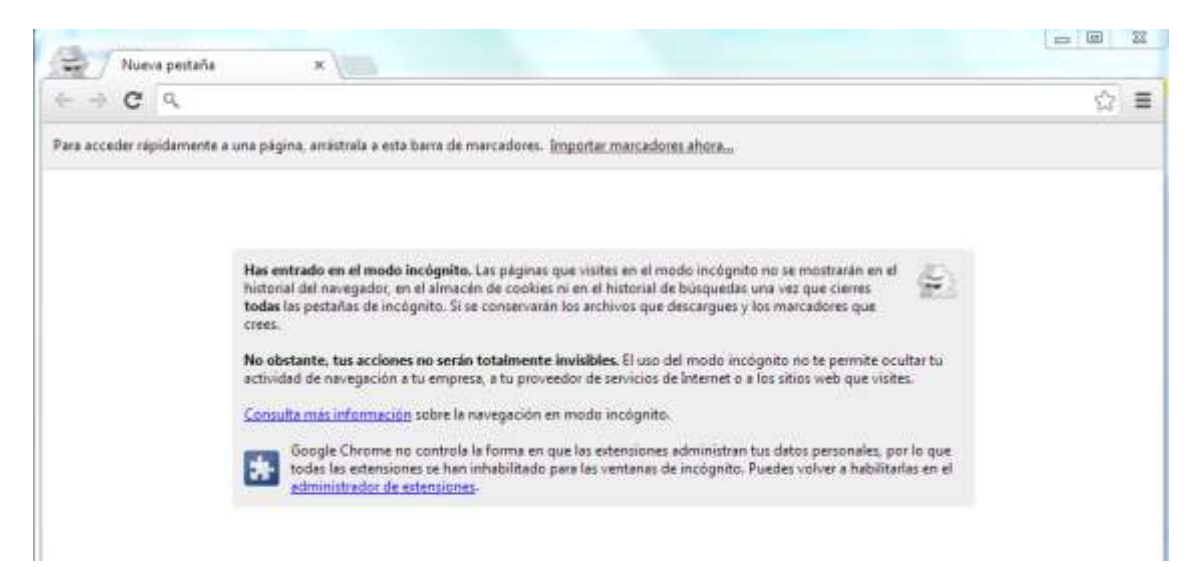

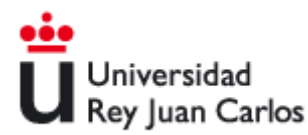

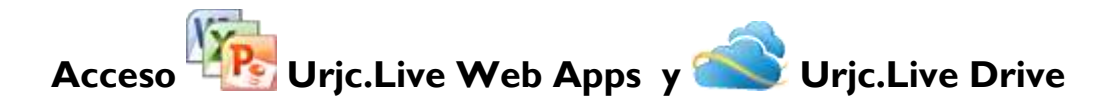

Solo es aplicable a aquellos alumnos que hayan utilizado Urjc.Live Web Apps y Urjc.Live Drive en la plataforma URJC.Live con anterioridad a la actualización a URJC.Office365

Tras finalizar el proceso de actualización, su identidad <u>estudiante@alumnos.urjc.es</u> ha sido desdoblada en 2 cuentas:

- Una cuenta <u>estudiante@alumnos.urjc.es</u> de Office365 con la que podrá acceder al correo electrónico en <u>http://webmail.alumnos.urjc.es</u> y cuya contraseña es la habitual para acceder a sus servicios en la URJC (red wifi, portal de servicios, aulas de informática)
- Una cuenta <u>estudiante@alumnos.urjc.es</u> de Microsoft Live que le permitirá seguir accediendo a servicios adicionales como SkyDrive y cuya contraseña deberá ser establecida por el alumno con posterioridad a la actualización

El proceso para establecer una contraseña en la cuenta <u>estudiante@alumnos.urjc.es</u> de Microsoft Live que le permitirá acceder a su SkyDrive es el siguiente:

**Paso 1**.- Acceder a su correo electrónico, por primera vez tras la actualización, en la url <u>http://webmail.alumnos.urjc.es</u> y comprobar su correcto funcionamiento. Dicho acceso está descrito al inicio de este documento.

Paso 2.- Cerrar y abrir su navegador y acceder a la url: http://skydrive.live.com

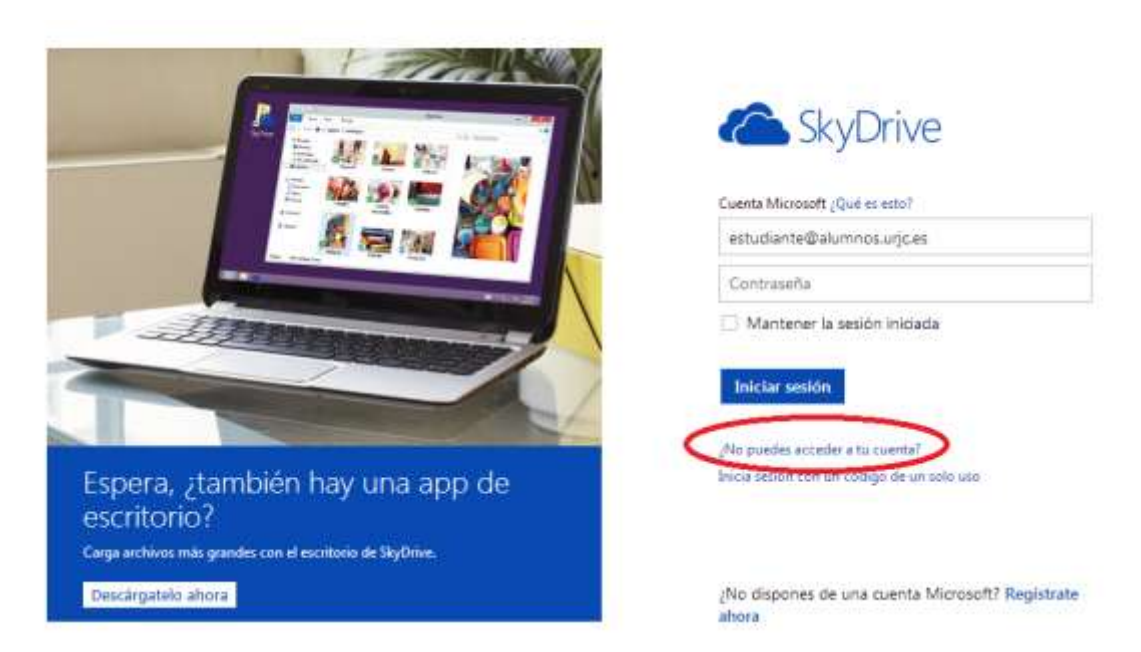

Deberá pulsar en el enlace "¿No puedes acceder a tu cuenta?"

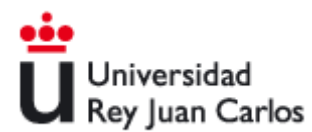

Paso 3.- A continuación se abrirá una ventana para proceder a restaurar la contraseña:

Cuenta Microsoft

Restablecer la contraseña

Para restablecer la contraseña, escribe tu cuenta Microsoft y los caracteres de la imagen siguiente.

| estudiante@a<br>Ejemplo: alguien( | llumnos.urjc.es<br>@example.com |  |
|-----------------------------------|---------------------------------|--|
| Escribe los caracto               | eres que veas                   |  |
| ATT-F                             | CIWV                            |  |
| 1                                 |                                 |  |
| 41605140.0                        |                                 |  |

El alumno, deberá especificar su dirección de correo: <u>estudiante@alumnos.urjc.es</u>, los caracteres que aparecerán en la imagen y pulsar **"Siguiente"** 

Una vez completado este proceso se habrá enviado un correo a su cuenta <u>estudiante@alumnos.urjc.es</u> con un link para poder proceder a resetear su contraseña

**Paso 4.-** El alumno deberá acceder a su correo electrónico en <u>http://webmail.alumnos.urjc.es</u> y consultar la bandeja de entrada. Habrá recibido un correo similar a este:

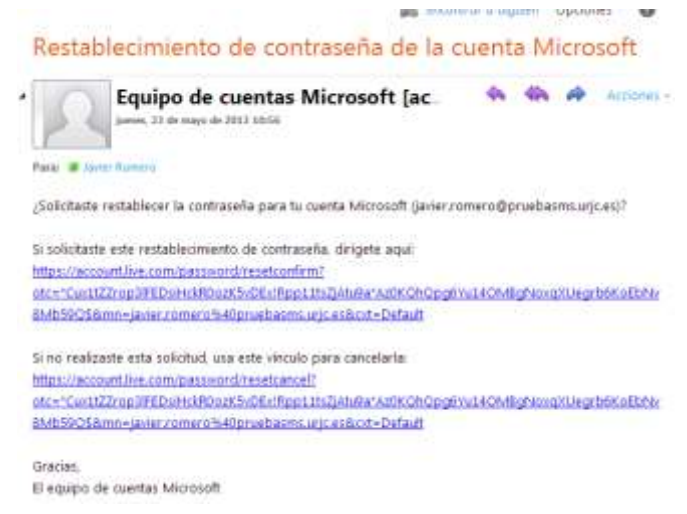

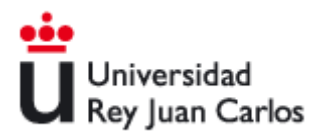

El alumno deberá pulsar en el enlace de restablecimiento de contraseña y a continuación especificarla para poder seguir usando el servicio de Skydrive

| Cuenta Microsoft                                                |
|-----------------------------------------------------------------|
| Restablecer la contraseña                                       |
| Nueva contraseña                                                |
| 8 caracteres como mínimo, distingue mayúsculas de<br>minúsculas |
| Vuelve a escribir la contraseña                                 |
| Hacerme cambiar la contraseña cada 72 días                      |
| Siguiente Cancelar                                              |

Una vez restablecida, el alumno podrá acceder a su Skydrive en la url <u>http://skydrive.live.com</u> con su cuenta Microsoft

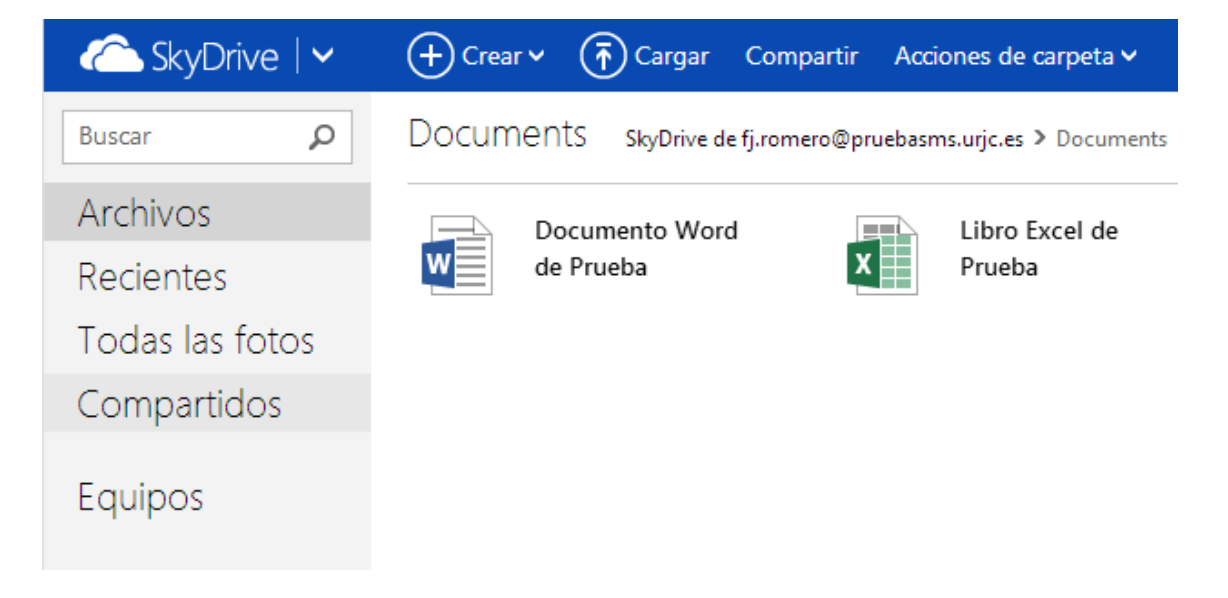

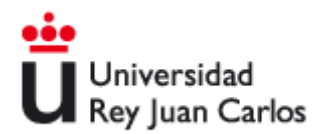

### **Preguntas Frecuentes:**

**Pregunta**: ¿Quién puede acceder a los servicios URJC.Office365? **Respuesta**: Todos los alumnos de la URJC.

**Pregunta**: Al acceder a mi correo en <u>http://webmail.alumnos.urjc.es</u> no me aparece el Link SkyDrive.

**Respuesta**: Tras actualizar a URJC.Office365 los accesos al correo electrónico y skydrive se realizan de forma separada. Consulte el apartado de este documento donde explica cómo acceder a su antiguo SkyDrive.

**Pregunta**: He seguido los pasos para acceder a SkyDrive y especificado una nueva contraseña. ¿Puedo acceder al resto de servicios de la URJC: portal de servicios, campus virtual, red wifi con esa contraseña?

**Respuesta**: No, aunque las identidades: <u>estudiante@alumnos.urjc.es</u> coinciden, las contraseñas no, la nueva contraseña es de acceso único a SkyDrive. Para acceder a su correo electrónico deberá usar la contraseña que usa para los servicios de la URJC: portal de servicios, campus virtual, red wifi

**Pregunta**: He cambiado mi contraseña en el portal de servicios. ¿A qué servicios puedo acceder? **Respuesta**: Con dicha contraseña podrá acceder a todos los servicios de la URJC y al correo electrónico de URJC.Office365. La contraseña de acceso a SkyDrive permanece inalterable

**Pregunta**: Intento acceder a skydrive y el sistema me indica: "La cuenta Microsoft no es correcta. Vuelve a intentarlo"

**Respuesta**: Esto quiere decir que el alumno no dispone de una cuenta para usar skydrive. Si está interesado en usar dicho servicio deberá crearse una cuenta personal en Microsoft

**Pregunta**: ¿Cómo configuro mi cliente de correo habitual para tener acceso a URJC.Office365? **Respuesta**: Deberá acceder a su buzón con un navegador web en la url <u>http://webmail.alumnos.urjc.es</u> y seguir los pasos que se indican en <u>http://help.outlook.com/es-es/140/dd936216.aspx</u>

Pregunta: ¿Puedo redirigir el correo a otra cuenta externa?

**Respuesta**: Para redirigir el correo de su cuenta debes acceder a la misma a través de <u>http://webmail.alumnos.urjc.es</u> y crear una regla tal y como se explica en <u>http://help.outlook.com/es-es/140/ms.exch.ecp.learnredirectto.aspx</u>

**Pregunta**: No puedo acceder a mi correo electrónico desde mi navegador web Internet Explorer 6 ó 7

**Respuesta**: Para acceder a su correo de URJC.Office365 deberá cumplir los requisitos de software que se especifican en este artículo: <u>http://technet.microsoft.com/library/office-365-system-requirements.aspx</u>